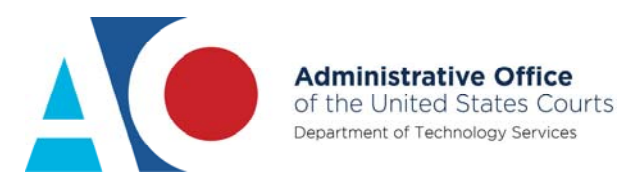

## CJA EXEMPT STATUS: NAVIGATING BETWEEN LEGACY AND NEXTGEN

### Navigating from a NextGen Court to a CurrentGen Court

**STEP 1** If you are logged on to a NextGen court and need to access a CurrentGen court, you must first log off and log on again using the "x-" prefix with your upgraded PACER account user name (for additional information, see *CJA Exempt Status Instructions*).

For example, if you are logged on to an Appellate NextGen court with CJA exempt status and click an originating case number link on the docket report for a case in a CurrentGen district court, your exempt status will not transfer when you are redirected to the CurrentGen court's CM/ECF system.

| SECF Case Search Calendar Opinions Orders/J                                                                                                    | udgments Briefs XML TXT                               | Logout Help                                |  |  |  |  |  |  |
|----------------------------------------------------------------------------------------------------|-------------------------------------------------------|--------------------------------------------|--|--|--|--|--|--|
| PAC<br>If you view the Full Docket                                                                                                    | ER fee: Exempt you will be charged for 1 Pages \$0.10 |                                            |  |  |  |  |  |  |
| G.<br>Third Circ                                                                                                    | General Docket<br>Third Circuit Court of Appeals      |                                            |  |  |  |  |  |  |
| Court of Appeals Docket #: 07-1001<br>Nature of Suit: 3530 Habeas Corpus<br>Harold v. Shannon, et al<br>Appeal From: United States District Court for the Eastern District<br>Fee Status: Due | t of Pennsylvania                                     | Docketed: 01/03/2007<br>Termed: 07/06/2007 |  |  |  |  |  |  |
| Case Type Information:<br>1) civil<br>2) private<br>3) Habeas Corpus-prisoner                                                                                                    |                                                       |                                            |  |  |  |  |  |  |
| Originating Court Information:<br>District: 0313-2 : 05-cv-02137<br>District Judge: James Knoll Gardner, U.S. District Judge<br>Date Filed: 05/05/2005<br>Date Order/Judgment:<br>12/14/2006  | Date NOA Filed:<br>12/29/2006                         |                                            |  |  |  |  |  |  |

**STEP 2** When you click the link, the docket sheet selection criteria screen of the originating case in the CurrentGen district court displays. Click **Logout**.

Take note of the case number. Search for it upon logging on again.

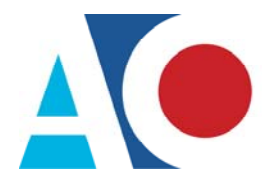

| SECF               | Query                                                                       | <u>R</u> eports •                  | <u>U</u> tilities    |                      |                                        |                                        |                                                           |
|--------------------|-----------------------------------------------------------------------------|------------------------------------|----------------------|----------------------|----------------------------------------|----------------------------------------|-----------------------------------------------------------|
| Query              |                                                                             |                                    |                      |                      | 12                                     |                                        |                                                           |
|                    |                                                                             |                                    | WARNING:<br>on PACER | Search r<br>charges. | esults from this s<br>Please be as spe | creen are NOT s<br>cific as possible v | ubject to the 30 page limit<br>vith your search criteria. |
| Search Clues       |                                                                             |                                    |                      |                      |                                        |                                        |                                                           |
| Case Number        | 2:05-cv-2137 (clos                                                          | ed 12/13/2006)                     |                      |                      |                                        |                                        |                                                           |
|                    |                                                                             | or search l                        | by:                  |                      |                                        |                                        |                                                           |
| Case Status:       | Open Oclosed                                                                | A11                                |                      |                      |                                        |                                        |                                                           |
| Filed Date         | to                                                                          |                                    |                      |                      |                                        |                                        |                                                           |
| Last Entry Date    | to                                                                          |                                    |                      |                      |                                        |                                        |                                                           |
| Nature of Suit     | 0 (zero)<br>110 (Contract: Insurance)<br>111 (Miscellaneous)                |                                    |                      |                      | *                                      |                                        |                                                           |
| Cause of Action    | 0 (00:0000)<br>02:0138 (02:138 Library of Co<br>02:0358 (02:358 President's | ongress Access)<br>Recommendations | on Exec., Jud. & Le  | g. Salary)           |                                        | -                                      |                                                           |
| Last/Business Name |                                                                             | Exact matches                      | only                 |                      |                                        |                                        |                                                           |
| First Name         | Middl                                                                       | e Name                             |                      |                      |                                        |                                        |                                                           |
| Туре               |                                                                             |                                    |                      |                      |                                        |                                        |                                                           |
| Run Query Clear    |                                                                             |                                    |                      |                      |                                        |                                        |                                                           |

NOTE: If you click Run Query, your PACER account will be billed.

**STEP 3** The originating court's PACER logon page displays. Log on using your upgraded PACER account. Add the "x-" prefix to your user name. Click **Login**.

| Instructions for viewing filed of<br>If you do not need filing capabilities, en<br>http://www.pacer.gov. | documents and case information:<br>nter your PACER login and password. If you do not have a PACER login, you may                                                                                                    |
|----------------------------------------------------------------------------------------------------|----------------------------------------------------------------------------------------------------|
| Authentication Login:                                                                                    | IMPORTANT NOTICE OF REDACTION RESPONSIBILITY: All filers must<br>taxpayer-identification numbers; dates of birth; names of minor children; fin<br>criminal cases, home addresses, in compliance with Fed. R. Civ. P. 5.2 or<br>requirement applies to all documents, including attachments. |
| Login Reset<br>Notice                                                                                    | per document with an audio attachment, as approved by the Judicial Conference of the Un                                                                                                    |

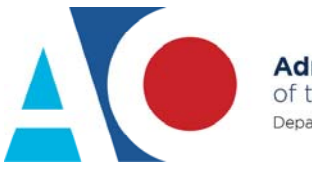

Verify your exempt status by reviewing the receipt.

| PACER Service Center |                          |                     |                                             |  |  |  |  |  |
|----------------------|--------------------------|---------------------|---------------------------------------------|--|--|--|--|--|
|                      | Transactio               | on Receipt          |                                             |  |  |  |  |  |
|                      | 01/16/201                | 8 16:03:57          |                                             |  |  |  |  |  |
| PACER<br>Login:      | x-nextgenuser3:1234567:0 | Client Code:        |                                             |  |  |  |  |  |
| Description:         | Search                   | Search<br>Criteria: | Filed From: 1/1/2012 Filed<br>To: 1/31/2012 |  |  |  |  |  |
| Billable<br>Pages:   | 9                        | Cost:               | 0.90                                        |  |  |  |  |  |

### Navigating from One NextGen Court to Another NextGen Court

If you access another NextGen court in the same session, your PACER fee status reverts to the default status of Not Exempt. You must change it to Exempt CJA status, using the **Change PACER Exemption Status** link.

**STEP 1** Next to the PACER fee status, click the **Change** link. Accessing the PACER Exemption Status screen varies depending on court type.

Appellate NextGen Courts: The PACER fee status is located at the top of the search page.

| SECF Case Search Calendar Opinions O      | rders/Judgments Briefs                                                           | Logout Help |  |  |  |  |
|-------------------------------------------|----------------------------------------------------------------------------------|-------------|--|--|--|--|
| Case Search                               |                                                                                  |             |  |  |  |  |
| Case Number / Range:<br>Party / Attorney: | (yy-nnnn or yy-nnnn)<br>(Last, First)<br>✓ Party □ Attorney □ Exact Matches Only |             |  |  |  |  |
|                                           | Advanced Search                                                                  |             |  |  |  |  |
|                                           | Search Clear                                                                     |             |  |  |  |  |

Bankruptcy and District Courts: You can use either of the two processes listed below.

a. Click Utilities, and then click the Change PACER Exemption Status link.

|                                           | ilities - Help Log Out         |
|-------------------------------------------|--------------------------------|
| Utilities                                 | A2                             |
|                                           | Release 3.1 Menu Items         |
| Your Account                              | NextGen Release 1.1 Menu Items |
| Link a CM/ECF account to my PACER account |                                |
| Change PACER Exemption Statu              |                                |
| Maintain Your Login/Password 7 2          |                                |
| Change Client Code                        |                                |

**NOTE**: If the Change PACER Exemption Status link does not appear on the Utilities page, it will more than likely be on the NextGen Release 1.1 Menu Items page. To visit this page, click the **NextGen Release 1.1 Menu Items** link on the Utilities page.

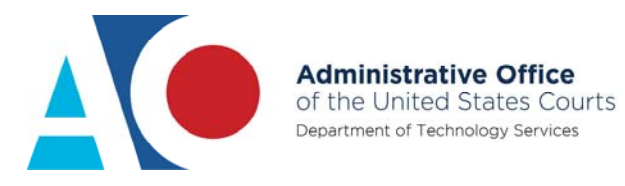

**b.** Click **Query**, and then click the **Change** link. The PACER fee status is located under the **Run Query** button.

| CM <sup>m</sup> EC<br>Query | F Civil - Criminal - Query Reports - Utilities - Search Help Log Out                                                                                            |
|-----------------------------|----------------------------------------------------------------------------------------------------|
|                             | WARNING: Search results from this screen are NOT subject to the 30 page limit<br>on PACER charges. Please be as specific as possible with your search criteria. |
| Search Clues                | Mobile Query                                                                                                    |
| Case Number                 |                                                                                                    |
|                             | or search by                                                                                                    |
| Case Status:                | Open OClosed OAll                                                                                                    |
| Filed Date                  |                                                                                                    |
| Last Entry Date             | to                                                                                                    |
| Nature of Suit              | 0 (zero)<br>110 (Insurance)<br>120 (Contract: Marine)                                                                                                    |
| Cause of Action             | 0 (No cause code entered)<br>02:0431 (02:431 Fed. Election Commission: Failure Enforce C)<br>02:0437 (02:437 Federal Election Commission)                       |
| Last/Business Name          | Exact matches only                                                                                                    |
| First Name                  | Middle Name                                                                                                    |
| Туре                        |                                                                                                    |
| Run Query Clear             |                                                                                                    |
| PACER fee: Not Exe          | npt <u>Change</u>                                                                                                    |
|                             |                                                                                                    |

# **STEP 2** On the Change PACER Exemption Status screen, click the **CJA** radio button, and click **Submit**.

Within a single session, once you have finished working on CJA-related work or if you need to perform non-CJA work, you must change your status back to **Not Exempt** (repeat steps 1 and 2).

| CMmecf       | C <u>i</u> vil 🗸 | Crimi <u>n</u> al 🗸 | Query | Reports -    | <u>U</u> tilities 🗸 | Sear <u>c</u> h | Help     | Log Out  |
|--------------|------------------|---------------------|-------|--------------|---------------------|-----------------|----------|----------|
|              |                  |                     |       | Chan         | ge PACER E          | Exemption       | a Status |          |
|              |                  |                     | C     | Current PACE | ER Exemptio         | n Status:       | Not Exe  | mpt      |
|              |                  |                     | C     | Change PACE  | ER status to:       |                 | O Not    | Exempt   |
|              |                  |                     |       |              |                     | 0               | CJA      | rt Order |
| Submit Clear |                  |                     |       |              |                     |                 |          |          |

#### **STEP 3** The confirmation screen displays the status change, such as **Exempt CJA**.

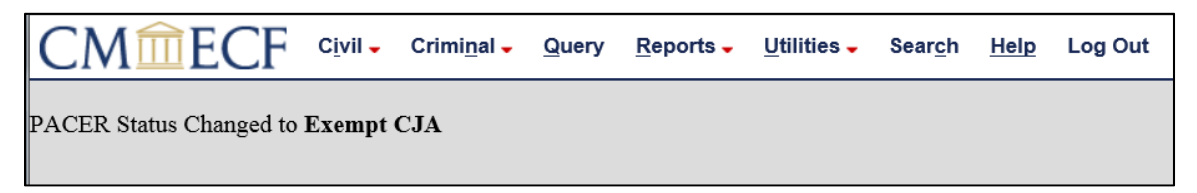